## Инструкция по подключения IP камеры RVC к облачному сервису IP EYE

1. Создайте учётную запись IP EYE. Для этого необходимо зайти на сайт <u>https://www.ipeye.ru/</u> и пройти несложную регистрацию.

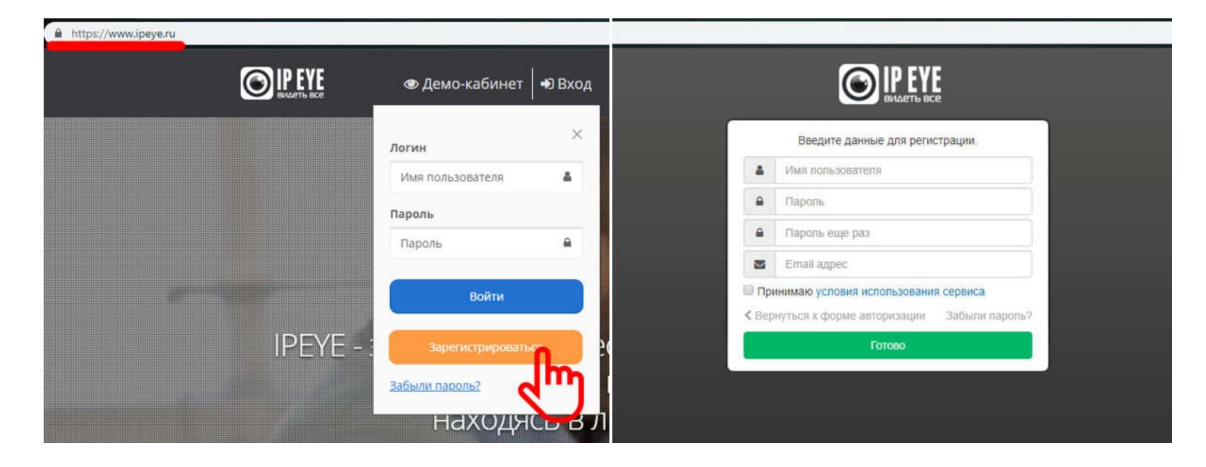

2. Подключите IP камеру RVC с поддержкой облачного сервиса IP EYE к сети и зайдите на web-интерфейс камеры (по умолчанию адрес камеры 192.168.1.168). Введите логин и пароль (по умолчанию логин: admin, пароль: admin).

| C (1) (2) (100/1702.108.0.106/ | * C   [Resc. |
|--------------------------------|--------------|
|                                |              |
| History Storage                |              |
| Share Uve                      | Erenet       |

3. Перейдите в раздел *Сеть* и убедитесь в корректной настройке сетевых параметров для обеспечения доступа к сети Интернет.

|          | IP Camera             | Видео В                                      | Воспроизведение | Управление изображениями | Настройка |  |  |  |
|----------|-----------------------|----------------------------------------------|-----------------|--------------------------|-----------|--|--|--|
| Ţ        | Локальные настр.      | TCP/IP                                       | Порт            |                          |           |  |  |  |
|          | Локальные настр.      |                                              |                 |                          |           |  |  |  |
| <b>—</b> | Система               | Параметры сети                               | Параметры сети  |                          |           |  |  |  |
|          | Память                |                                              | Вкл. DHCP       |                          |           |  |  |  |
| •        | Сеть                  | IPv4-agpec                                   | 192.168.0.103   | 0                        | Тест      |  |  |  |
|          | Быстрая настройка     | Маска подсети IPv4<br>IPv4 шлюз по умолчанию | 255.255.255.0   | 2                        |           |  |  |  |
|          | Расширенная настройка |                                              | 192.168.0.1     |                          |           |  |  |  |
| D        | Видео                 | DNS сервер                                   |                 |                          |           |  |  |  |
| *~       | Камера                | Предпочитаемый DNS серв                      | 192.168.0.1     | 0                        |           |  |  |  |
|          | События               | Сохранить                                    |                 |                          |           |  |  |  |
|          |                       |                                              |                 |                          |           |  |  |  |
|          |                       |                                              |                 |                          |           |  |  |  |
|          |                       |                                              |                 |                          |           |  |  |  |

4. Перейдите в раздел *Память -> Управление хранением ->* вкладка *Облачное хранилище.* На данном экране отметьте пункт *IPEYE включить* и нажмите *Сохранить.* 

|   | IP Camera            | Видео              | Воспроизведение   | Управление изображениями | Наст | гройка      |
|---|----------------------|--------------------|-------------------|--------------------------|------|-------------|
| Q | Локальные настр.     | Память             | Облачное хранилиц | te                       |      |             |
|   | Локальные настр.     | Cloud              |                   |                          |      |             |
| - | Система              | Облацный Сереис    | None              |                          |      | Негеозриный |
| ۲ | Память               | Сайт облака        | Hone              |                          |      |             |
|   | Плановая компоновка  | Код безопасности   |                   |                          |      |             |
|   | Управление хранением | Имя пользователя   |                   |                          |      |             |
| ۲ | Сеть                 | Общий объем        | 0.00MB            |                          |      |             |
| Ð | Видео                | Используемый объем | 0.00MB            |                          |      |             |
| ~ | Камера               | Связывание         |                   |                          |      |             |
| ₽ | События              |                    |                   |                          |      |             |
|   |                      | IPEYE              |                   |                          |      |             |
|   |                      | ✓IPEYE включить    |                   |                          |      |             |
|   |                      | IPEYE Client       | http://192.168.0  | 0.103:8282               |      |             |
|   |                      | Сохранить          |                   |                          |      |             |

 Нажмите на появившуюся ниже ссылку для перехода в меню добавления камеры в облачный сервис IPEYE. Заполните все необходимые поля и нажмите на кнопку *Добавить в облако*. После успешного добавления камера появится в личном кабинете IP EYE в списке устройств.

| Добавление камеры в облако Список устроиств                                                                     | Список устройств |  |  |  |  |  |
|----------------------------------------------------------------------------------------------------|------------------|--|--|--|--|--|
|                                                                                                    |                  |  |  |  |  |  |
| Для ренстрация в облаке перейдите по ссылке Марс Лреуе ли.                                                      |                  |  |  |  |  |  |
| нароль от облака Калана Калана Калана Калана Калана Калана Калана Калана Калана Калана Калана Калана Калана Кал | 🔺 Гру            |  |  |  |  |  |
| Добавить камеру                                                                                                 | 5ee r            |  |  |  |  |  |
| admin Zočasima no id                                                                                            | Dest             |  |  |  |  |  |
| Пароль от камеры Группы устройств                                                                               | Bce              |  |  |  |  |  |
| •••••                                                                                                    |                  |  |  |  |  |  |
| Добавить в Облако                                                                                               |                  |  |  |  |  |  |
| Услешно Добавлено                                                                                               |                  |  |  |  |  |  |
| й Помощь >                                                                                                    |                  |  |  |  |  |  |